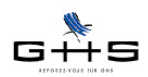

## - DSN -

# Fiche de paramétrage des organismes complémentaires (prévoyance, santé, retraite supplémentaire)

Afin d'affilier correctement les salariés de l'entreprise aux contrats prévoyance/santé/retraite supplémentaire les concernant, les organismes complémentaires gérant les cotisations peuvent fournir une "fiche de paramétrage".

Exemple d'une fiche de paramétrage :

| FICHE DE PARAMETRAGE DSN         Vos contrats d'assurances collectives : complémentaire santé, prévoyance, retraite supplémentaire         Identification de l'entreprise         Raison sociale :         SIREN         Crganisme et contacts         Organisme et contacts         Organisme et contacts         Conduction du gestionnaire :         Equipe DSN         Email :       service.dsn@axa.fr         Téléphone :       01.42.49.70.85 |                                  |                                  |                                  |                                  |                                  |                                      |                                            |                    |                                                              |
|----------------------------------------------------------------------------------------------------|----------------------------------|----------------------------------|----------------------------------|----------------------------------|----------------------------------|--------------------------------------|--------------------------------------------|--------------------|--------------------------------------------------------------|
| Fiche de paramétrage     N° d'identifiant de la fiche : M000227616     Fiche émise le : 05/03/2016 à 11.10.15                                                                                                    |                                  |                                  |                                  |                                  |                                  |                                      |                                            |                    |                                                              |
| Liste des contrats souscrits par votre entreprise / établissement :<br>Cotisations individuelles :                                                                                                    |                                  |                                  |                                  |                                  |                                  |                                      |                                            |                    |                                                              |
| Dates de<br>début et fin<br>de validité                                                                                                    | Code<br>organisme                | Code<br>délégataire              | Référence contrat                | Code<br>population               | Code<br>option                   | Périodicité<br>de<br>paiement<br>des | Type de<br>base ou de<br>forfait           | Montant<br>ou Taux | Désignation                                                  |
|                                                                                                    | S21.G00.15.002<br>S21.G00.20.001 | S21.G00.15.003<br>S21.G00.20.008 | S21.G00.15.001<br>S21.G00.55.003 | S21.G00.70.005<br>S21.G00.55.002 | S21.G00.70.004<br>S21.G00.73.002 | cotisations                          | S21.G00.79.001                             |                    |                                                              |
| 01/01/2016                                                                                                    | AXA001                           |                                  | 2282250220080                    | 80                               | К1                               | Trimestriel                          | 20<br>Montant<br>forfaitaire<br>Prévoyance |                    | Santé / COTISATION EN EUROS / ANI - ENSEMBLE<br>DU PERSONNEL |

1

## Récupération de la fiche de paramétrage

Deux options s'offrent à vous pour récupérer l'éventuelle fiche de paramétrage émise par votre organisme complémentaire :

- après avoir déposé des DSN : l'organisme vous contacte directement pour vous demander de renseigner les éléments et vous joint la fiche de paramétrage ;

- avant de déposer vos DSN : il convient alors de se connecter sur le site de net-entreprises tel que décrit ci-après.

✔ Se connecter au site net-entreprises.fr (Siret, nom, prénom, mot de passe).

- ✔ Accéder à la déclaration "DSN régime général".
- ✓ Dans la partie basse du tableau de bord se trouve un bloc 'Services complémentaires'

Services complémentaires
 Vous pouvez accéder aux services complémentaires proposés par les Organismes de Protection Sociale via les liens suivants :
 URSSAF : <u>Accéder aux Services +</u>
 CNAM : <u>Accéder aux BPI1</u>
 Organismes complémentaires : <u>Accéder aux fiches de paramétrage</u>

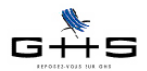

Cliquer sur 'Accéder aux fiches de paramétrage'. Une page spécifique référençant les fiches de paramétrages disponibles apparaît.

✔ Cliquer sur l'icône

situé sous la colonne 'PDF' pour télécharger la fiche de paramétrage sous format pdf.

## 2 Paramétrage dans sPAIEctacle

O,

Il peut y avoir jusqu'à 5 critères à renseigner dans votre fichier de données :

- le code organisme
- le code délégataire
- la référence contrat
- le code population
- le code option.

| Code organisme | Code<br>délégataire | Référence contrat | Code<br>population | Code<br>option | Code<br>option Assiste |         | Décimption                        |
|----------------|---------------------|-------------------|--------------------|----------------|------------------------|---------|-----------------------------------|
| S21.G00.70.002 | S21.G00.70.003      | S21.G00.70.001    | S21.G00.70.005     | S21.G00.70.004 | Assiette               | montant | Desgradon                         |
| AZ0001         |                     | 736179/000        | 01                 | FAMILLE        | Spécifique             | 5,71 %  | SANTE- SALARIES - PLAFOND FAMILLE |
| AZ0001         |                     | 736179P000        | 01                 | FAMILLE        | Spécifique             | 5,71 %  | SANTE- SALARIES - PLAFOND FAMILLE |
| AZ0001         |                     | 895887/000        | 01                 |                | ТА                     | 0,69 %  | PREVOYANCE - SALARIES - TRANCHE A |
| AZ0001         |                     | 895887/000        | 01                 |                | тв                     | 0,69 %  | PREVOYANCE - SALARIES - TRANCHE B |
| AZ0001         |                     | 895887/000        | 01                 |                | тс                     | 0,69 %  | PREVOYANCE - SALARIES - TRANCHE C |

## 2.1 Code organisme

Le code organisme est renseigné dans la fiche Caisse

#### Menu Paramètres - Paramétrage de la paie - Caisses

✓ Double-cliquer sur la caisse concernée et vérifier la donnée N° Institutions Retraite - Prévoyance : dans la case 'Prév. / Santé / Retraite sup.', saisir le code de la caisse.

| Nom caisse |            | ALLIANZ Code                                 | caisse Allian |
|------------|------------|----------------------------------------------|---------------|
| Тур        | e caisse   | Arrco - Agirc - Prévoyance - Santé - Retrait | e sup. ᅌ      |
| Adresse    | Adresse    | Code postal Ville                            |               |
|            | Téléphor   | e Télécopie                                  |               |
| Sire       | et caisse  | (DUCS EDI)                                   | Hors DADS-U   |
| N° I       | nstitution | Retraite-Prévoyance : Groupe IRG             |               |
| Arro       | 0          | Agirc Prév. / Santé / Retraite               | sup. AZ0001   |
| Cor        | npte Crédi | Ecriture                                     |               |

Rappel : il existe un code par organisme complémentaire :

- P+4 chiffres pour les institutions de prévoyance,
- A+ 5 caractères pour les sociétés d'assurance.
- 9 chiffres pour les mutuelles,

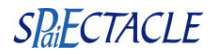

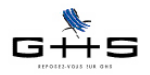

## 2.2 Code délégataire

Le code délégataire se renseigne dans la fiche Société :

#### Menu Paramètres - Société - onglet Caisses

✓ Double-cliquer sur la ligne du type retenue concerné (Prévoyance, Santé ou Retraite supplémentaire), une case 'Code délégataire' apparaît en-dessous du tableau.

| Sociét                                                                                                    | té            |                        |                      |                |                                 | 83 |  |
|----------------------------------------------------------------------------------------------------|---------------|------------------------|----------------------|----------------|---------------------------------|----|--|
| 1                                                                                                    | ₩- Y          | Divers Caisses         | Compta Chiffre       | es clés        |                                 |    |  |
| laiso                                                                                                    | n sociale CR  | OISIERES PRODUCTION    |                      |                | Code société CP                 |    |  |
| 2                                                                                                    | Type retenue  | Caisse                 | N° affiliation       | Périodicité    | Option de déclaration           |    |  |
|                                                                                                    | Urssaf        | Urssaf                 | 75123456789123456789 | Trimestre      |                                 | •  |  |
|                                                                                                    | Chômage Int.  | Pôle Emploi services   | 80001234567          | Mois           | DUCS EDI (télérègit) - Exp      |    |  |
|                                                                                                    | Chômage Perm. | Pôle Emploi            | 12345678             | Rattaché à     | Urssaf                          |    |  |
|                                                                                                    | Audiens       | AUDIENS                | 951236               | Trimestre      | DUCS EDI (télérèglt)            | E  |  |
|                                                                                                    | Arrco         |                        |                      |                |                                 |    |  |
|                                                                                                    | Agirc         |                        |                      |                |                                 |    |  |
|                                                                                                    | Prévoyance    |                        |                      |                |                                 |    |  |
|                                                                                                    | Santé         |                        |                      |                |                                 |    |  |
|                                                                                                    | Congés Sp.    | Congés Spectacles      | 32873001X            | Rattaché à     | Audiens - Export certificats CS |    |  |
| ×                                                                                                    | Afdas         | AFDAS                  |                      | Année<br>Année |                                 |    |  |
| 1                                                                                                    | Médecine Int  | CMB                    |                      |                |                                 | *  |  |
| 1                                                                                                    | Santé         | Caisse de prévoyance 🔻 | 12345                | Trimestre      | ]                               |    |  |
| l                                                                                                    |               | Code délégataire       |                      |                |                                 |    |  |
| DUCS Urssaf       Société bénéficiaire du CICE       Code commune INSEE       (si cotisation transport)         Taxe sur salaires       Société soumise à la taxe sur salaires       Abattement des associations         DADS-U       Fraction de déclaration       // (uniquement si plusieurs DADS-U fournies) |               |                        |                      |                |                                 |    |  |
|                                                                                                    |               |                        |                      |                | 🥖 Annuler OK                    |    |  |

#### 2.3 Référence du contrat

Si la référence contrat est toujours la même, il suffit de la renseigner dans la fiche Société.

#### Menu Paramètres - Société - onglet Caisses

✓ Double-cliquer sur la ligne du type retenue concerné (Prévoyance, Santé ou Retraite supplémentaire), renseigner la référence contrat dans la zone N° d'affiliation.

| niso                                                                                                 | n sociale CR  | Divers Caisses          | Compta Chiffre       | es clés        | Code société CP                 |  |
|----------------------------------------------------------------------------------------------------|---------------|-------------------------|----------------------|----------------|---------------------------------|--|
| -                                                                                                    | Type retenue  | Caisse                  | N° affiliation       | Périodicité    | Option de déclaration           |  |
|                                                                                                    | Urssaf        | Urssaf                  | 75123456789123456789 | Trimestre      |                                 |  |
|                                                                                                    | Chômage Int.  | Pôle Emploi services    | 80001234567          | Mois           | DUCS EDI (télérègit) - Exp      |  |
|                                                                                                    | Chômage Perm. | Pôle Emploi             | 12345678             | Rattaché à     | Urssaf                          |  |
|                                                                                                    | Audiens       | AUDIENS                 | 951236               | Trimestre      | DUCS EDI (télérègit)            |  |
|                                                                                                    | Arrco         |                         |                      |                |                                 |  |
|                                                                                                    | Agirc         |                         |                      |                |                                 |  |
|                                                                                                    | Prévoyance    |                         |                      |                |                                 |  |
|                                                                                                    | Santé         |                         |                      |                |                                 |  |
|                                                                                                    | Congés Sp.    | Congés Spectacles       | 32873001X            | Rattaché à     | Audiens - Export certificats CS |  |
| ×                                                                                                    | Afdas         | AFDAS                   |                      | Année          |                                 |  |
| *                                                                                                    | Médecine Int  | CMB                     |                      | Année          |                                 |  |
| lſ                                                                                                   | Santé         | Caisse de prévoyance 🔻  | 12345                | Trimestre      | -                               |  |
| l                                                                                                    |               | Code délégataire        |                      |                |                                 |  |
| 1                                                                                                    | DUCS Urssaf   | Société bénéficiaire    | e du CICE Code cor   | mmune INSEE    | E (si cotisation transpor       |  |
| Taxe sur salaires         Société soumise à la taxe sur salaires         Abattement des associations |               |                         |                      |                |                                 |  |
|                                                                                                    | DADS-U        | Fraction de déclaration | on // (uniquement    | si plusieurs D | ADS-U fournies)                 |  |

<u>Si la fiche de paramétrage mentionne des références contrats différentes</u>, il convient de les renseigner dans les retenues : cf le § suivant.

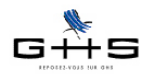

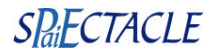

#### 2.4 Référence contrat, code population et code option

Les références contrat, code population et code option se renseignent directement dans les retenues concernées.

#### Menu Paramètres - Paramétrage de la paie - Retenues - onglet Particularités

- ✔ Sélectionner les retenues du type retenue concerné : Prévoyance, Santé ou Retraite supplémentaire.
- ✓ Double-cliquer sur la retenue concernée et aller dans l'onglet Particularités.
- ✓ Les données sont à renseigner sur la dernière ligne :

| _         | Particularités                                                                                                    |
|-----------|----------------------------------------------------------------------------------------------------|
| Nor       | n retenue Mutuelle famille                                                                                                    |
| cularités | Incidence sur la base de cotisation  Proratisation spécifique Pourcentage de la base  100 % (ex.: transport, taxe salaire, ZFU)                                                                                                    |
| Partic    | Majoration si caisse de congés payés Taux (ex.: Fnal, versement transport) Incidence sur le salaire net imposable                                                                                                    |
|           | <ul> <li>□ Part salariale fiscalement non déductible (ex.: CSG/CRDS imposable)</li> <li>✓ Part employeur imposable (ex.: frais de santé) Prorata 100 %</li> </ul>                                                                                                    |
|           | Incidence sur d'autres retenues         Image: Second state of the second state of the se |
|           | <ul> <li>✓ Part employeur incluse dans base</li> <li>✓ Contribution sur prévoyance + (ex.: gar. décès, frais de santé)</li> <li>✓ Part salariale non prise en compte dans calcul base "HS exo - Réduction salariale" (ex.: frais de santé)</li> </ul>                                                                                                    |
|           | Comptabilité Compte Débit Libellé écriture                                                                                                    |
|           | DADS-U         Régime local Alsace Moselle           Réf. contrat         250220000:A68         Code population         98         Code option         UF                                                                                                    |